## Registro de la Fecha de Consentimiento y el Certificado del mismo.

- 1. Pulsar el botón: <u>Consentimiento</u> para registrar la fecha de consentimiento y registrar la fecha y número de Certificado de Consentimiento.
- 2. Verificar la fecha de consentimiento por defecto el sistema le pone la fecha del pre-consentimiento, luego marcar si presenta o no certificado de consentimiento de marcarlo entonces debe de registrar la fecha, numero y siglas del certificado.

| 🔁 RESOLUCIONES - Versión - SGF                                                                                                    | <sup>2</sup> 062B1                                                                                                    |                                            | 2                                                               |                         |
|----------------------------------------------------------------------------------------------------|----------------------------------------------------------------------------------------------------|--------------------------------------------|-----------------------------------------------------------------|-------------------------|
| PETITORIO 01                                                                                                    | 0455807 EL CONEJO DE CORDOVA                                                                                                    |                                            |                                                                 |                         |
| N° Resolución         Fecha Resol.           023.2008.GORE-IC 19/11/2008         509-2008-INGEMMI 26/03/2008           DGCM         06/11/2007           DGCM         06/21/2007 | General Varios<br>Tipo de Resolución<br>GOBIERNO REGIONAL<br>GOBIERNO REG. DE ICA                                                          | Nº Resolución<br>023.2008.GORE-ICA/DREM/AT | Fecha Resol. NºFolio                                            |                         |
| DGCM 1810912007                                                                                                    | DECISIONE<br>D=Decreto A=Auto R=Resolución<br>Código Descripción<br>R GR-TITU-01 CONCESION MINERA<br>ASIGNAR FECHA DE CONSENTIMIENTO - Ver | 5 19 19 19 19 19 19 19 19 19 19 19 19 19   | N° Secuencia<br>0000467499<br>Observaciones<br>Marcc<br>certifi | ar si tiene<br>icado de |
| Fecha y Usuario de Actualización<br>23/04/2009 GOBIERNO REG. DE ICA                                                                                                    | RESOLUCION 19/11/2008 023.2                                                                                                    | 008. GORE-ICA/DREAL                        | Conse                                                           |                         |
| Registros hallados     4       Consentida     Exclusión       Pre-Consentida     Nula       Certificada     Sólo ingreso       Nuevo     Modificar                               | Fecha Consentimiento 12/12/2008 Fecha Certificado Fecha Certificado Fecha Certificado Fecha Certificado Fecha Certificado                  | Senta Certificado Aplic                    |                                                                 |                         |
| Eliminar Imprimir Retorn                                                                                                    | ar Fecha y usuario de registro: 23/04/2009                                                                                                 | GOBIERNO REG. DE ICA                       |                                                                 |                         |

3. Una vez registrado los datos del certificado de consentimiento de tenerlo entonces en la parte inferior debe mostrarse como queda registrado el numero con sus siglas, si es conforme pulsar el botón Aplicar para guardar los datos en la BD, recordar que después estos datos no pueden ser modificados por el usuario.

| ASIGNAR FECHA DE CONSENTIMIENTO - Versión 1.00 - SGF149A1 |            |                           |                  |  |  |  |
|-----------------------------------------------------------|------------|---------------------------|------------------|--|--|--|
| RESOLUCION                                                | 19/11/2008 | 023.2008.GORE-ICA/DREM/AT | Transacción :    |  |  |  |
| Fecha Consentimiento                                      | 12/12/2008 | 🔽 Presenta Certificado    |                  |  |  |  |
| Fecha Certificado                                         | 15/12/2008 |                           | Aplicar          |  |  |  |
| Nº Certificado                                            | 002        | - GR                      |                  |  |  |  |
|                                                           |            |                           | <u>R</u> etornar |  |  |  |
|                                                           |            |                           |                  |  |  |  |

4. Después de pulsar el botón de Aplicar los datos se trasladan a la pantalla principal quedando registrados y se muestran tal como se encuentran en la BD.

| 🕅 RESOLUCIONES - Versión - SGF062B1                                                                                    |                                                                     |                                            |                            |  |  |  |  |  |
|----------------------------------------------------------------------------------------------------|---------------------------------------------------------------------|--------------------------------------------|----------------------------|--|--|--|--|--|
| PETITORIO 010455807 EL CONEJO DE CORDOVA                                                                               |                                                                     |                                            |                            |  |  |  |  |  |
| № Resolución         Fecha Resol.           ORE-ICA/DREM/AT 19/11/2008         >           509-2008-INGEMMI 26/03/2008 | General Varios<br>Tipo de Resolución<br>GOBIERNO REGIONAL           | Nº Resolución<br>023.2008.60RE-ICA/DREM/AT | Fecha Resol. NºFolio       |  |  |  |  |  |
| DGCM 06/11/2007<br>DGCM 18/09/2007                                                                                     | GOBIERNO REG. DE ICA<br>DECISIONES<br>D=Decreto A=Auto R=Resolución | 105 49 /                                   | N° Secuencia<br>0000467499 |  |  |  |  |  |
|                                                                                                    | Código Descripción<br>R GR-TITU-01 CONCESION MINERA                 | Plazo<br>15 z                              | Observaciones              |  |  |  |  |  |
| Fecha y Usuario de Actualización<br>23/04/2009 GOBIERNO REG. DE ICA                                                    |                                                                     | <u>*</u>                                   | <b></b>                    |  |  |  |  |  |
| Registros hallados 4                                                                                                   | de Notificación                                                     | Notificación 12/12/2008                    |                            |  |  |  |  |  |
| Consentida                                                                                                    | Publicación 15/03/2009                                              | Certificación 15/12/2008 2-                | 2008-GR-ICA                |  |  |  |  |  |
| Certificada Nula                                                                                                    | Pre-Consentim. 12/12/2008                                           | Impugnación                                |                            |  |  |  |  |  |
| Notificada Sólo ingreso                                                                                                | Apercibimiento                                                      | Exclusión                                  |                            |  |  |  |  |  |
| <u>Nuevo</u> <u>M</u> odificar <u>G</u> rabar                                                                          | Consentimiento 12/12/2008                                           | Nulidad                                    |                            |  |  |  |  |  |
| <u>Eliminar</u> <u>Imprimir</u> Retornar                                                                               | Fecha y usuario de registro: 23/04/2009                             | GOBIERNO REG. DE ICA                       |                            |  |  |  |  |  |